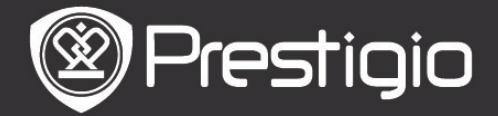

# Iniciación

# 1. Presentación del dispositivo

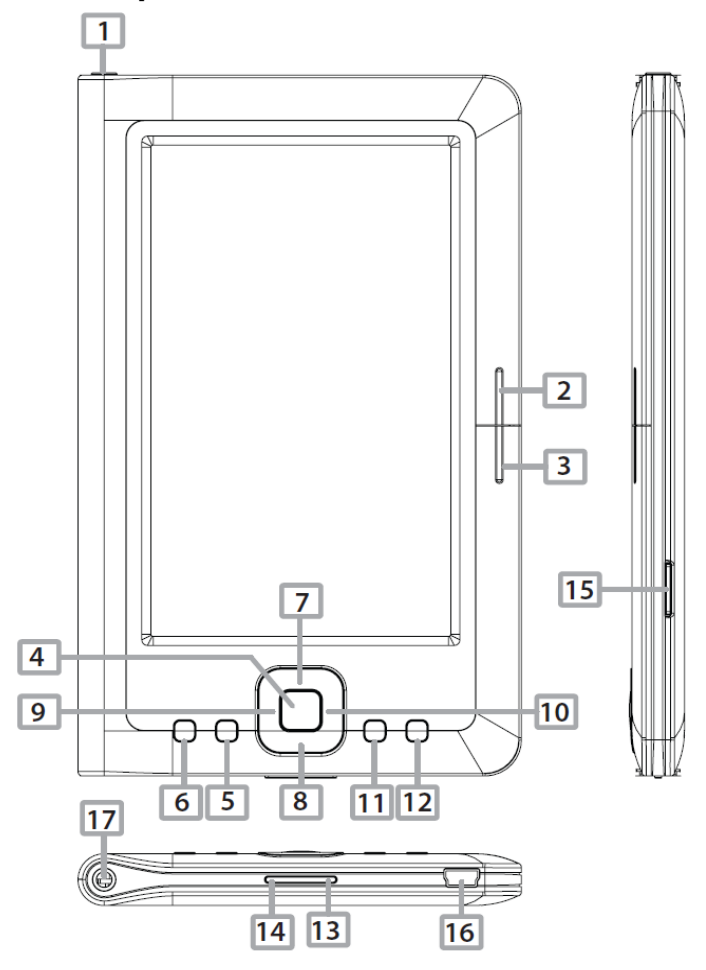

| 1   | Botón de encendido | Encender/apagar el dispositivo; Suspender/Activar el dispositivo |
|-----|--------------------|------------------------------------------------------------------|
| 2   | NEXT PAGE          | Pasar a la página siguiente                                      |
| 3   | PREV PAGE          | Regresar a la página anterior                                    |
| 4   | Botón de entrar    | Confirmar la opción                                              |
| 5   | Botón de           | Agrandar/Reducir el contenido de la pantalla.                    |
|     | ampliación         |                                                                  |
| 6   | Botón de menú      | Acceder al menú de opciones                                      |
| 78  | Botones            | Navegar por todas las opciones                                   |
| 9 1 | o direccionales    |                                                                  |
| 11  | Botón de música    | Reproducir/pausar la reproducción                                |
| 12  | Botón BACK         | Regresar a la opción anterior; Pulse y mantenga                  |
|     |                    | pulsado el botón para regresar a la página de Inicio             |
| 13  | Botón VOL+         | Subir el volumen                                                 |
| 14  | Botón VOL -        | Bajar el volumen                                                 |
| 15  | Ranura para        | Introduzca la micro-tarjeta SD                                   |
|     | micro-tarjeta SD   |                                                                  |
| 16  | Mini puerto USB    | Conecte el mini-conector USB                                     |

#### ES - 1

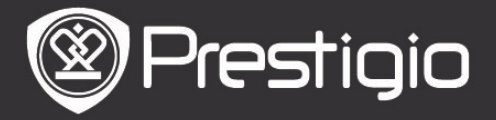

Toma del Conecte los auriculares auricular

# 2. Encender y apagar el Dispositivo

- Pulse y mantenga pulsado el botón de Encendido para encender el dispositivo. La pantalla de inicio aparecerá antes de acceder a la pantalla Inicial.
- Pulse y mantenga pulsado el botón Encendido para apagar el dispositivo.
- Pulse el **Botón de encendido** para pasar al modo inactivo. Pulse el **Botón de encendido** de nuevo para salir del modo.

# 3. Recarga

- Introduzca el miniconector USB en el puerto USB del dispositivo y conecte el adaptador de alimentación al enchufe de la pared para la recarga. Normalmente, suele tardar unas 6 horas en recargar al completo el dispositivo.
- Recargue el dispositivo lo antes posible cuando la batería alcance un nivel bajo tal indicado mediante I. El icono I aparece cuando se carga.

# 4. Uso de una microtarjeta SD

- El dispositivo acepta las micro-tarjetas SD/SDHC/MMC.
- Para introducir una micro-tarjeta SD, coloque el conector hacia el dispositivo y la etiqueta de la tarjeta hacia la parte trasera del dispositivo.
- Para retirar una micro-tarjeta SD, pulse suavemente el borde de la tarjeta para liberar el bloqueo de seguridad y saque la tarjeta de la ranura.

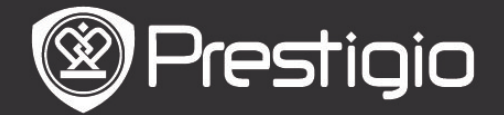

# **Operaciones básicas**

Pulse y mantenga pulsado el botón **Encendido** para encender el dispositivo. Accederá automáticamente a la pantalla de **Inicio** tras ver la pantalla de inicio.

# Menú de la pantalla de Inicio

A partir de la pantalla de Inicio, pulse el Botón MENU para acceder al Menú de la Pantalla de Inicio. Pulse los Botones direccionales para seleccionar el artículo deseado y pulse el Botón de Intro para confirmar la opción. Pulse el botón BACK para regresar a la opción anterior.

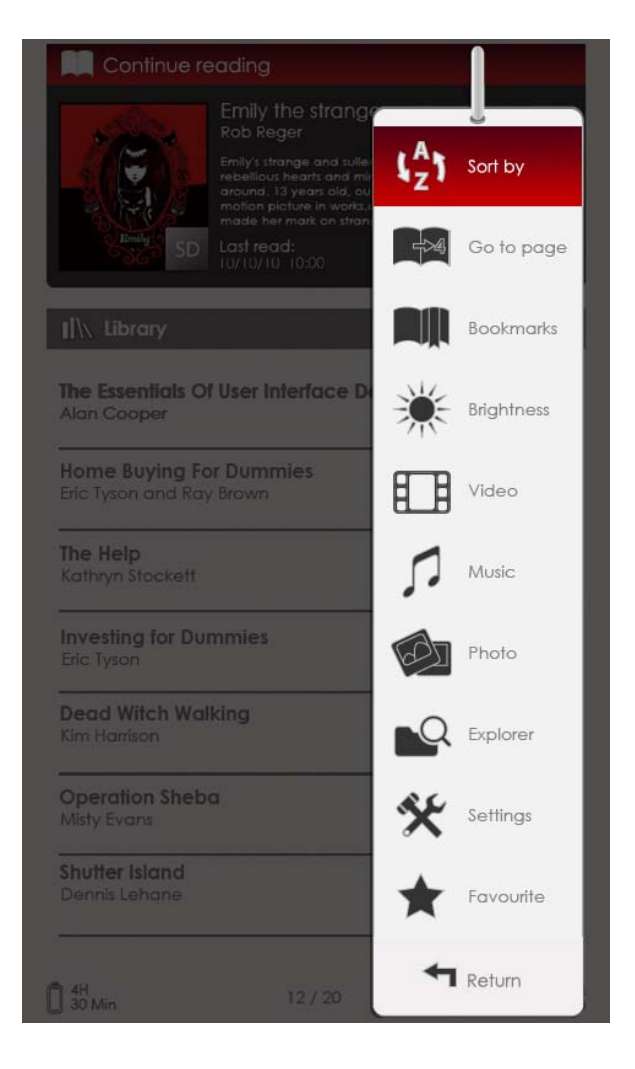

# 1. Ordenar por

Pulse los **Botones direccionales** para seleccionar la disposición deseada (**por título/ autor/ categoría/ fecha/formato**), y pulse el **Botón Intro** para confirmar la opción.

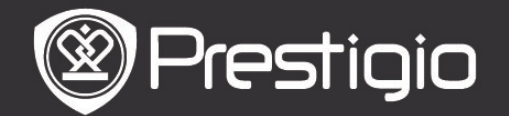

# 2. Ir a la Página

Para desplazar el cursor y ajustar el valor, pulse el **Botón Direccional**. Seleccione la opción **Aplicar** y pulse el **Botón Intro** para confirmar la opción.

### 3. Brillo

Ajuste el brillo de la pantalla de visualización. Pulse el **botón direccional** para ajustar el valor y pulse el **botón BACK** para confirmar los parámetros.

### 4. Favoritos

Aparece la lista de los libros favoritos.

Pulse el **Botón direccional** para seleccionar el libro deseado y pulse el **Botón de Intro** para abrirlo.

A partir de la lista de **Favoritos**, pulse el **Botón de MENU** para acceder al submenú detallado, tal y como se indica a continuación.

Ordenar por La lista se ordena por título. título

**Suprimir** Suprime el libro actual de la lista.

Si desea información sobre los marcadores, el vídeo, la música, la fotografía, el explorador y la configuración, véanse las correspondientes instrucciones de funcionamiento más abajo.

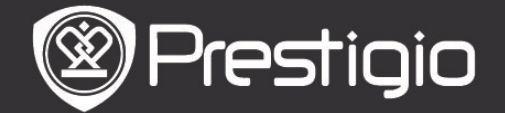

# Lectura de libros

El dispositivo acepta los archivos PDF/EPUB con formatos de archivo Adobe DRM, FB2 y TXT. Siga las etapas indicadas más abajo para leer los libros.

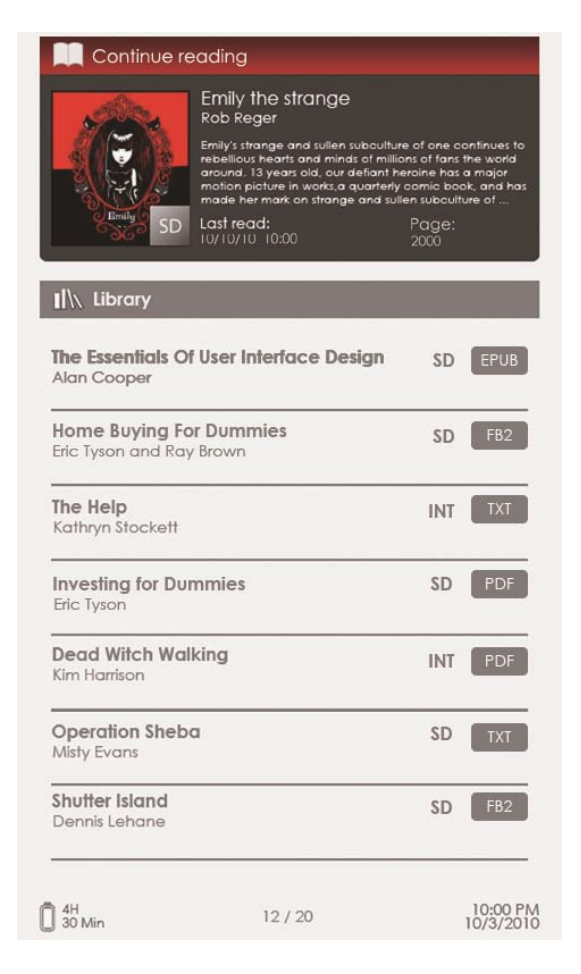

# 1. Seguir leyendo

El archivo más reciente aparece en la pantalla. Pulse el **Botón** direccional para seleccionar la opción y pulse el **Botón de** Intro para reiniciar la lectura.

### 2. Biblioteca

La lista de libros aparece en pantalla. Pulse los **Botones PREV/NEXT PAGE** para cambiar de página. Pulse el **Botón direccional** para seleccionar el libro deseado y pulse el **Botón de Intro** para acceder a la lectura.

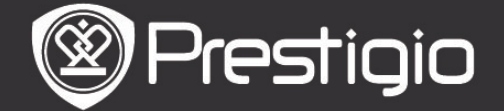

# <u>Operaciones en la pantalla de la página del Libro</u>

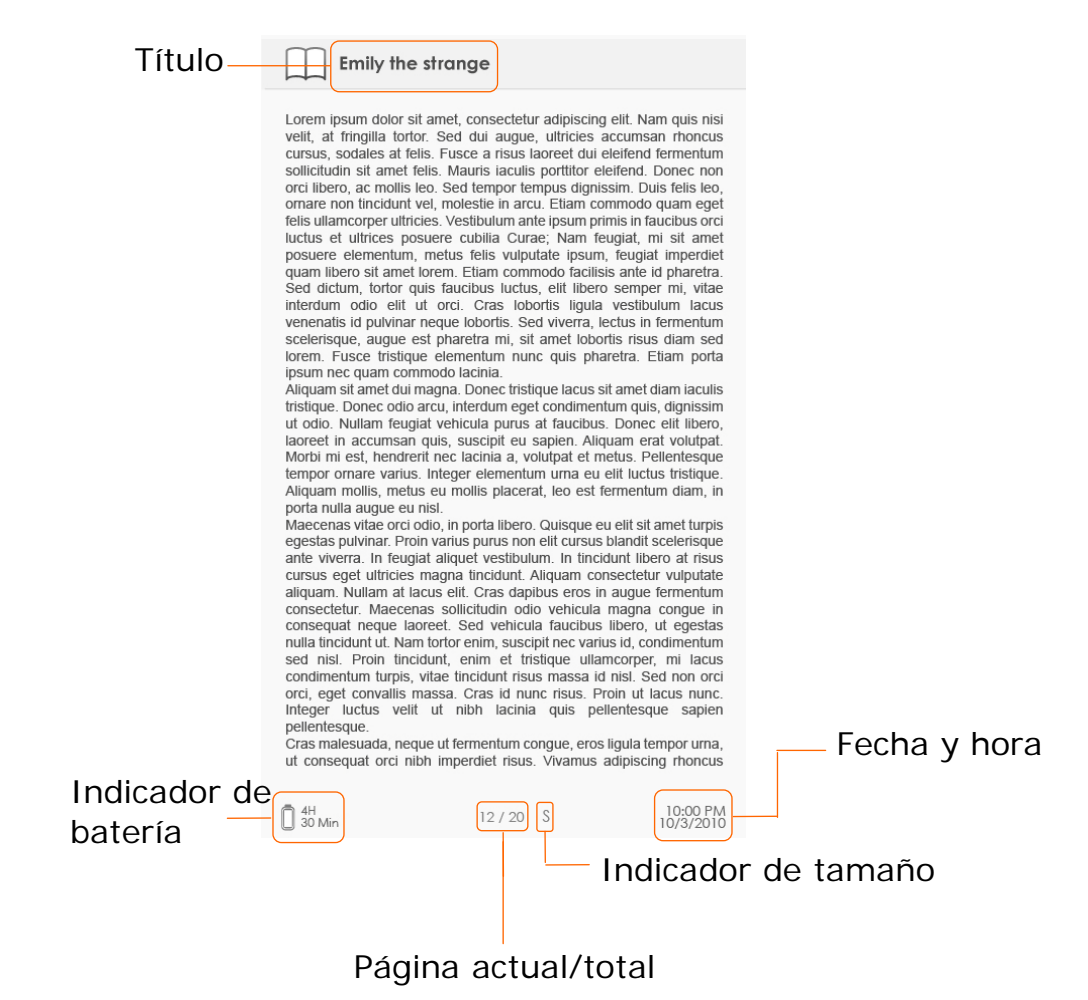

- •En la pantalla de la página de Libro, pulse los botones **PREV/NEXT PAGE para** cambiar de página.
- Pulse el Botón de Zoom para agrandar o reducir la página. Seleccione la opción y pulse el Botón Intro para confirmar. Pulse el Botón direccional para navegar por la pantalla y mostrar el resto de la página.
- Pulse el Botón de Música para mostrar la barra de estado de la música. Por favor, véase la sección sobre el modo de Música para más instrucciones detalladas.

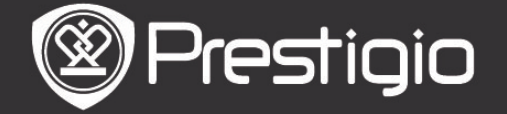

# Acerca del menú de opciones

Cuando lea un libro, pulse el **Botón de MENU** para acceder al menú de opciones detallado tal y como se indica. Pulse el **Botón direccional** para seleccionar el artículo y pulse el **Botón de Intro** para confirmar la opción. Pulse el botón **BACK** para regresar a la opción/pantalla anterior.

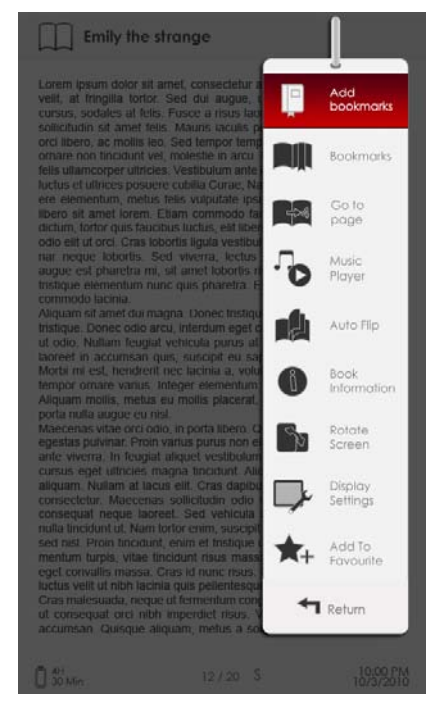

# 1. Añadir y retirar marcadores

Crear y borrar un marcador en la página actual. Aparece una marca en la esquina superior derecha de la página.

### 2. Marcadores

Aparece la lista de marcadores.

Las páginas marcadas del libro actual aparecen en la lista. Pulse el **Botón de Intro** para ver el marcador seleccionado. En la lista de marcadores, pulse el **Botón de MENU** para acceder al submenú detallado, tal y como se indica a continuación.

| Ir a la<br>Página | Para desplazar el cursor y ajustar el valor,<br>pulse el <b>Botón Direccional</b> . Seleccione la<br>opción <b>Aplicar</b> y pulse el <b>Botón Intro</b> para<br>confirmar la opción. |
|-------------------|----------------------------------------------------------------------------------------------------|
| Suprimir          | Borra el marcador de la lista.                                                                                                    |

### 3. Ir a la Página

Para desplazar el cursor y ajustar el valor, pulse el **Botón Direccional**. Seleccione la opción **Aplicar** y pulse el **Botón** 

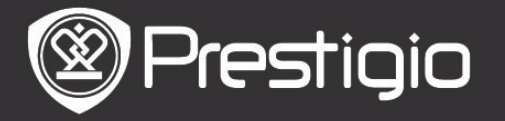

Intro para confirmar la opción.

# 4. Reproductor de música

Muestra la barra de estado de la música. Puede leer libros mientras oye un archivo de música. Por favor, véase la sección sobre el modo de **Música** para más instrucciones detalladas.

# 5. Tirada automática

Pulse el **Botón direccional** para fijar el intervalo de la presentación (5/10/20/30/40/50 segundos y 1 minuto) y pulse el **Botón Intro** para confirmar. Seleccione la opción **Desactivar** y pulse el **Botón Intro** para desactivar la función. Pulse el **botón BACK** para salir de la presentación de diapositivas.

# 6. Información sobre el Libro

Muestra la breve información técnica sobre el libro actual.

# 7. Girar

La orientación de la pantalla puede fijarse en Vertical/Horizontal manualmente.

## Nota:

Mientras que la orientación de la pantalla está en modo paisaje, seleccione **Más/Atrás** y pulse el **Botón Intro** para mostrar el submenú tal y como se indica.

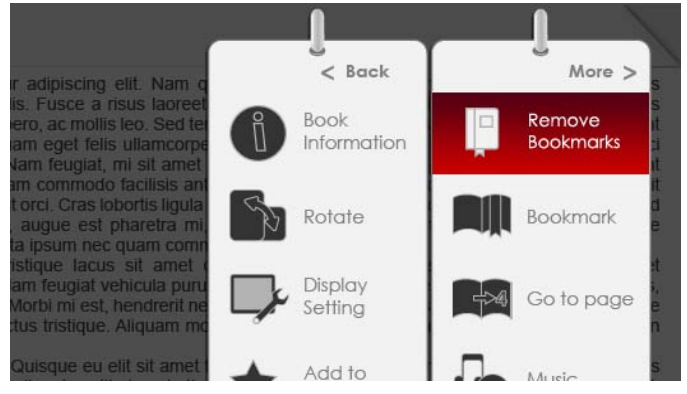

# 8. Parámetros de visualización

Pulse el **Botón direccional** para seleccionar la opción deseada o ajustar el valor. Seleccione la opción **Vista preliminar** y pulse el **Botón Intro** para obtener una vista preliminar de los parámetros. Seleccione la opción **OK** y pulse el **Botón Intro** para confirmar los parámetros.

# 9. Añadir/Retirar favoritos

Añada el libro actual a Favoritos o retírelo de los Favoritos.

# 10. Parámetros de descodificación

Pulse el Botón direccional para seleccionar la opción deseada

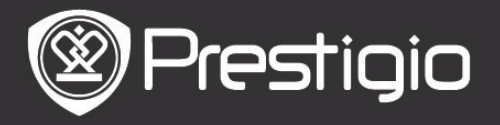

y pulse el Botón de Intro para confirmar.

# Marcadores

A partir del menú de Inicio, pulse el Botón de Intro para acceder a la sección de Marcadores. Todos los libros que incluyan marcadores aparecerán en la interfaz. Una breve información sobre el libro actual aparecerá en la parte superior de la pantalla.

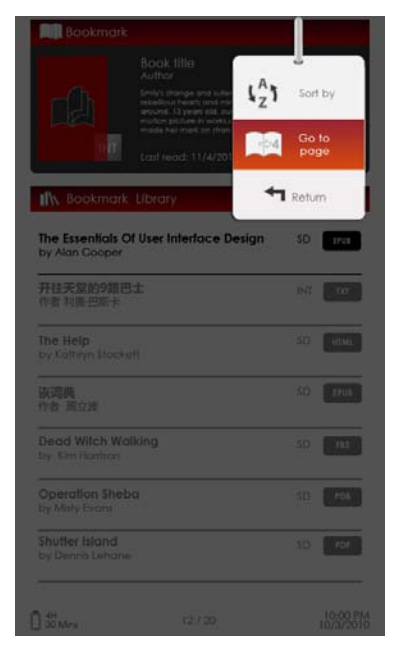

En la interfaz de **Marcadores**, pulse el **Botón de MENU** para acceder al submenú detallado, tal y como se indica a continuación.

 Ordenar por Ordene los archivos por Título/Autor/Categoría/ Fecha/Formato.

### 2. Ir a la Página

Para desplazar el cursor y ajustar el valor, pulse el **Botón Direccional**. Seleccione la opción **Aplicar** y pulse el **Botón Intro** para confirmar la opción.

<u>Lista de marcadores</u>

Pulse el **Botón direccional** para seleccionar el libro deseado y pulse el **Botón de Intro** para acceder a la **Lista de Marcadores**. Las páginas marcadas del libro actual aparecen en la lista. Pulse el **Botón de Intro** para ver el marcador seleccionado.

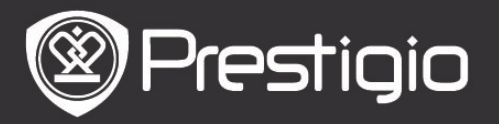

Manual de usuario Libro de Prestigio PER3152

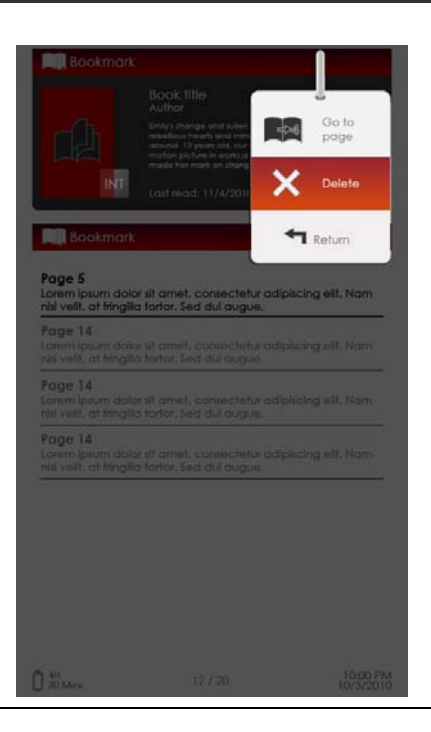

Pulse el **Botón de MENU** para acceder al submenú detallado a continuación.

#### 1. Ir a la Página

Para desplazar el cursor y ajustar el valor, pulse el **Botón Direccional**. Seleccione la opción **Aplicar** y pulse el **Botón Intro** para confirmar la opción. Borra el marcador de la lista.

#### 2. Suprimir

Borra el marcador de la lista.

# Vídeo

- El dispositivo acepta los formatos de archivos WMV7/8/9, FLV, RM/RMVB, MKV, MOV, VOB, FLV, MPEG-1, MPEG-2, MPEG-4(Xvid), Divx, H.263, y H.264. Puede aceptar hasta una resolución de 1080p.
- A partir del menú de Inicio, pulse el Botón de Intro para acceder a la lista de archivos de vídeo. Pulse los Botones PREV/NEXT PAGE para cambiar de página. Pulse el Botón direccional para seleccionar el archivo de vídeo deseado y pulse el Botón de Intro para ver el archivo de vídeo. Seleccione Sí y pulse el Botón de Intro para reiniciar la reproducción cuando aparezca en pantalla. Pulse el botón BACK para regresar a la opción anterior.

En la pantalla de visualización de vídeo, podrán realizarse las siguientes operaciones.

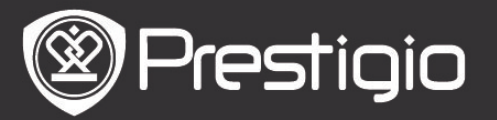

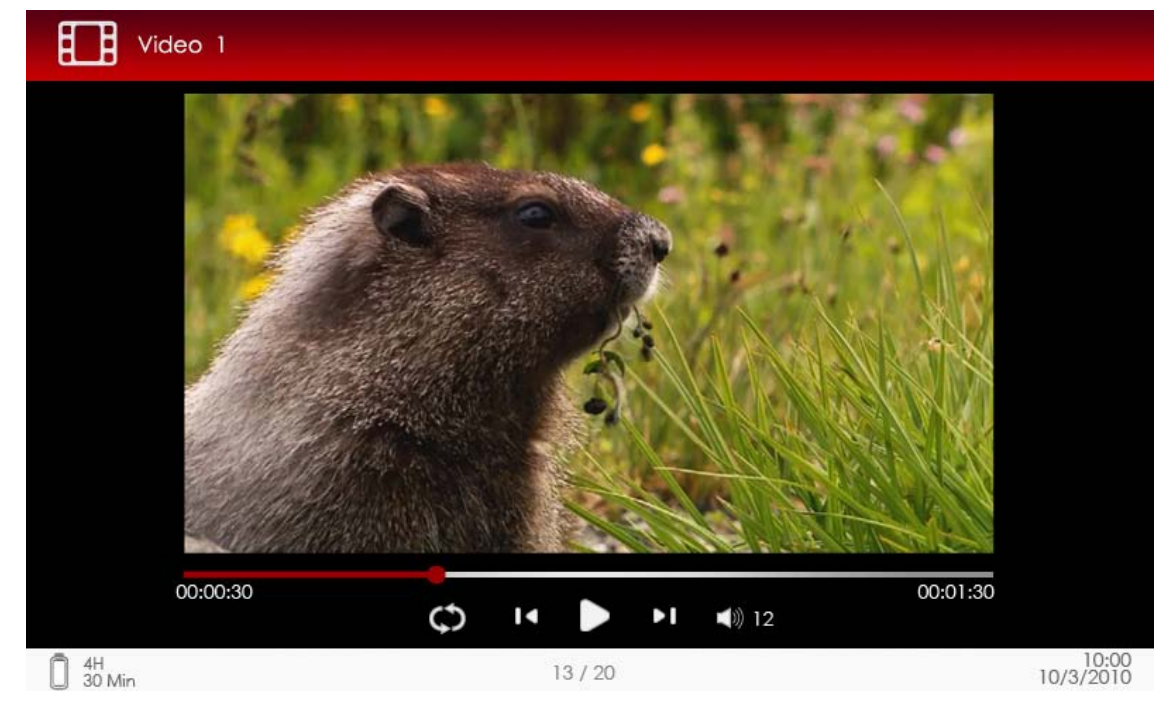

## 1. Botón de ampliación

Cambiar entre los modos de pantalla normal/pantalla completa.

# 2. ►/◀ Botón (Botón direccional)

Ajustar el volumen.

# 3. ▼/▲ (Botón direccional)

Pulse  $\bigvee$  para pasar al archivo de vídeo anterior/siguiente. Pulse y mantenga pulsado  $\bigvee$  para rebobinar/avanzar rápidamente.

## 4. ▶/|| Botón

Pausar/reiniciar la reproducción. Menú de vídeo

Mientras visualiza un archivo de vídeo, pulse el **Botón de MENU** para acceder al menú de **Vídeo** detallado del siguiente modo.

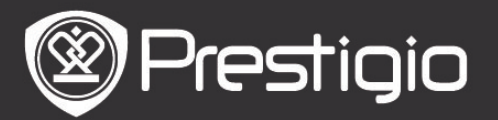

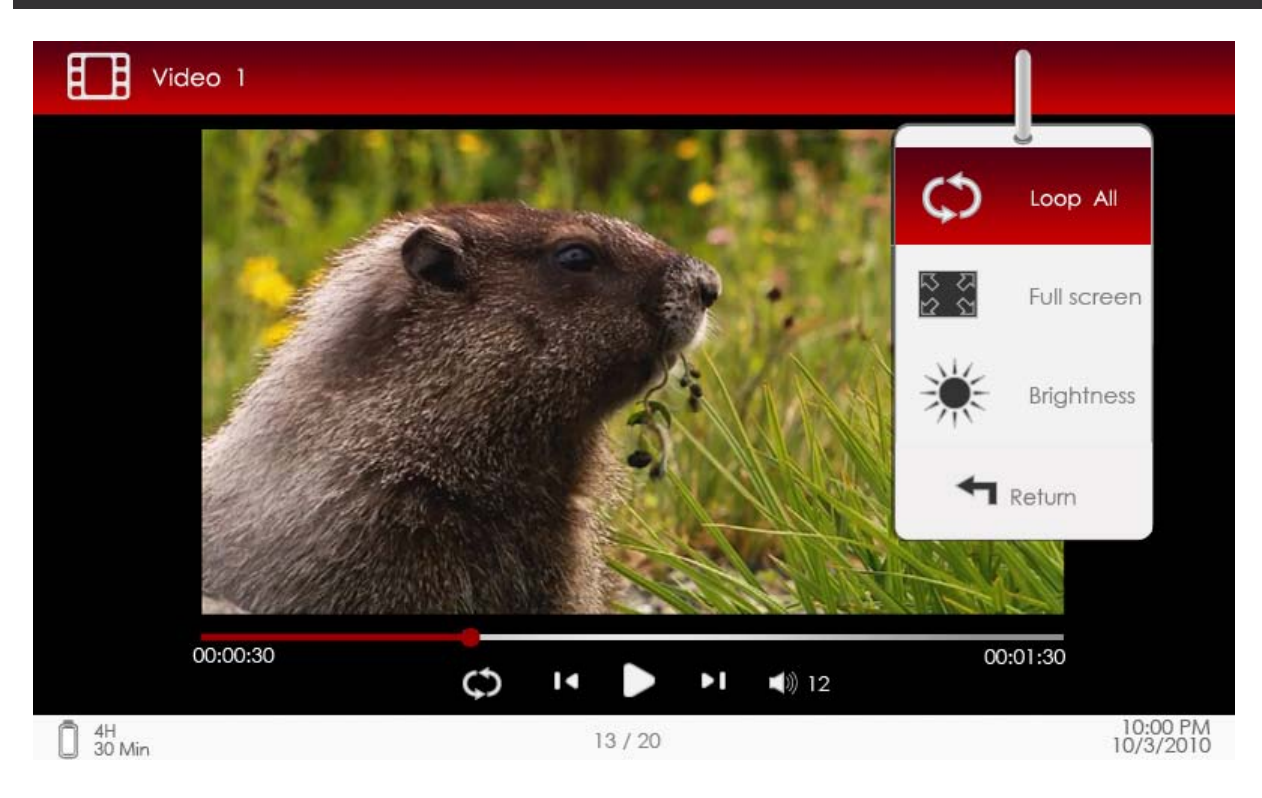

### 1. Reproducir todo en ciclo/repetir una vez

Seleccione la opción y pulse **▼/**▲ (Botón direccional) para cambiar entre ambos modos de reproducción.

**Reproducir** Reproducir todos los archivos de vídeo repetidamente.

ciclo

RepetirReproducir el archivo de vídeo actual de forma<br/>repetida.

### 2. Pantalla completa/adaptar a pantalla

Cambiar entre los modos de pantalla normal/pantalla completa.

## 3. Brillo

Pulse el **V**▲(botón direccional) para ajustar el valor y pulse el botón BACK para confirmar la opción.

### ΝΟΤΑ

El dispositivo acepta subtítulos de formatos sub, ssa, srt y lrc. El nombre del archivo de subtítulos deberá ser idéntico al nombre del archivo de vídeo. El subtítulo se cargará automáticamente durante la reproducción del vídeo.

### Música

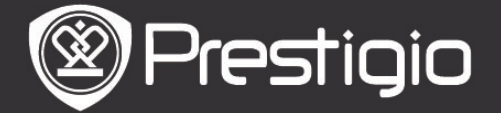

Manual de usuario Libro de Prestigio PER3152

A partir del menú de **Inicio**, pulse el **Botón de Intro** para acceder a la pantalla de reproducción de música. El dispositivo acepta los formatos de archivos MP3, WAV, AAC y OGG.

# Operaciones en la pantalla de reproducción

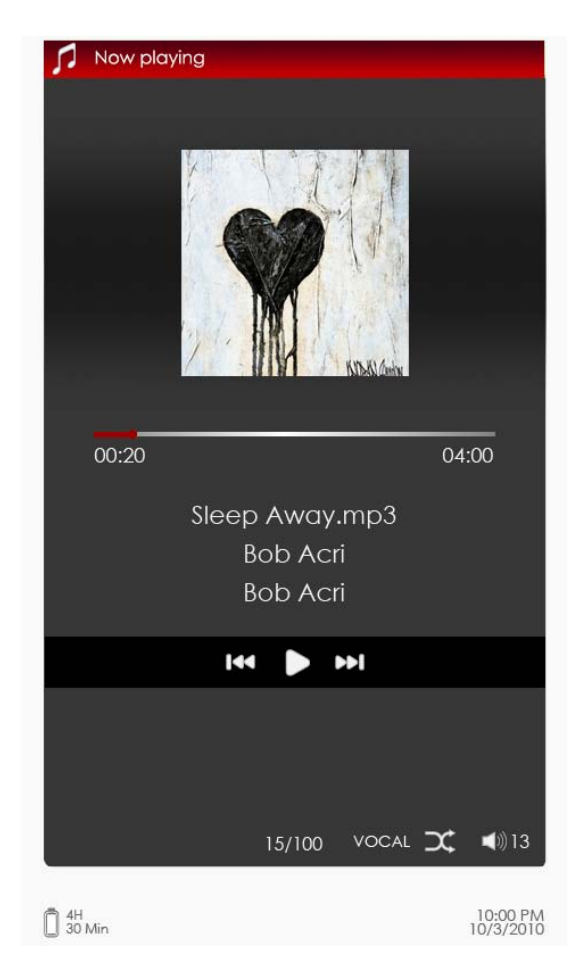

# 1. **▼/**▲ (Botón direccional)

Ajustar el volumen.

# 2. ►/ **(Botón direccional)**

Pulse ►/◀ para pasar a la pista de audio anterior/siguiente. Pulse y mantenga pulsado ►/◀para rebobinar/avanzar rápidamente.

## 3. **⊫**Botón

Pausar/reiniciar la reproducción.

# 4. Botón BACK

Salir de la pantalla de reproducción.

# <u>Menú de Música</u>

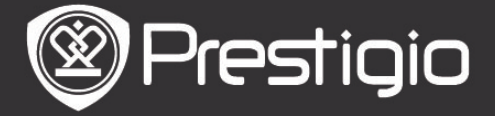

Mientras escucha una pista de audio, pulse el **Botón MENU** para acceder al menú de **Música** detallado tal y como se indica a continuación.

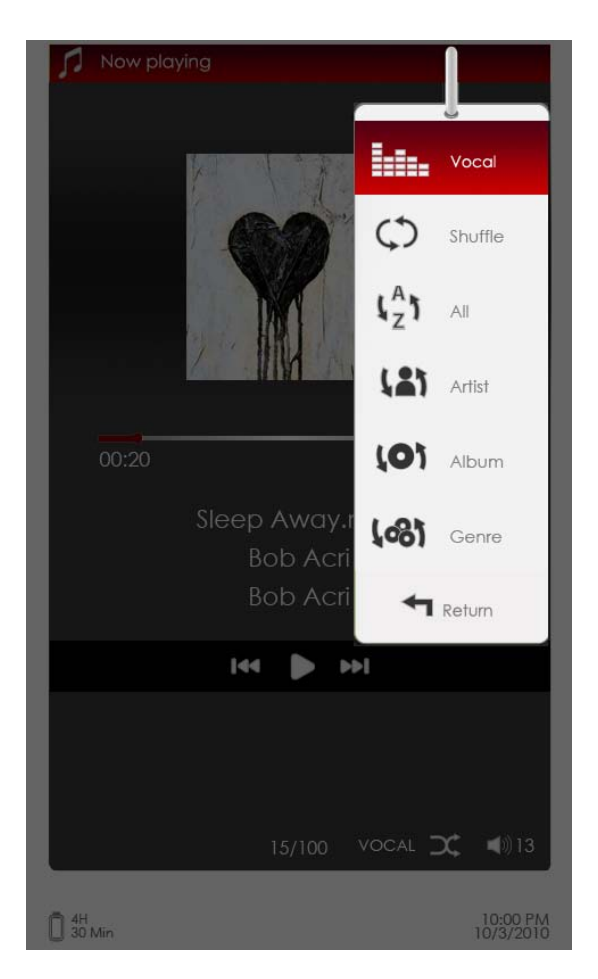

### Icono

# Operación

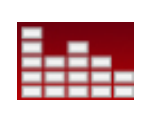

Seleccione el artículo y pulse ►/◀ (Botón direccional) para seleccionar la calidad del sonido deseada.

Seleccione el artículo y pulse ►/◀ (Botón direccional) para seleccionar el modo de reproducción.

Ver todos los archivos de audio.

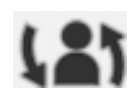

Ordenar los archivos por artista.

Ordenar los archivos por álbum.

Ordenar los archivos por género.

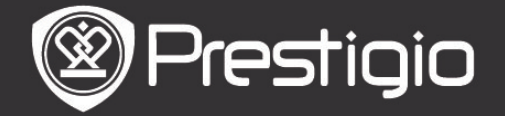

# Modo de música de fondo

Lectura de libros (visualización de imágenes) mientras oye una pista. Durante la reproducción de música, pulse el **Botón BACK** para acceder al modo de música de fondo.

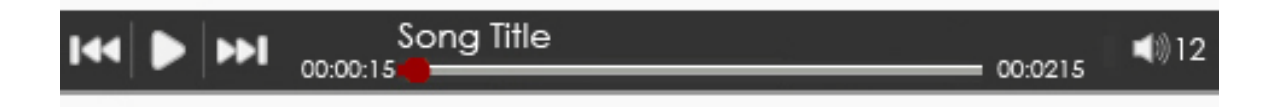

- •En la pantalla de la página del libro/fotografía, pulse ►/|| para mostrar la barra de reproducción y pulse de nuevo para pausar/reiniciar la reproducción en cualquier momento.
- Pulse ▼/▲ (Botón direccional) para ajustar el nivel de volumen. Pulse ▶/◀ (Botón direccional) para pasar a la pista de audio anterior/siguiente. Pulse y mantenga pulsado ▶/◀para rebobinar/avanzar rápidamente.
- Pulse el botón BACK para salir de la barra de reproducción.
   Nota:

También se encuentra disponible en otros modos, salvo en la reproducción de vídeo.

Para salir del modo de música de fondo, acceda a la pantalla de reproducción y pulse m para pausar la reproducción. También podrá pulsar m para pausar la reproducción mientras que lee libros o ve imágenes.

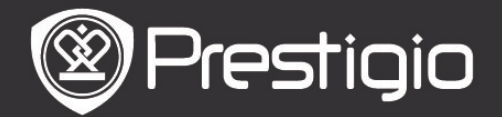

# Fotografía

El dispositivo acepta formatos de imágenes de tipo JPEG, GIF, BMP y PNG.

- A partir del menú de Inicio, pulse el Botón de Intro para acceder a la lista de imágenes. Pulse los Botones
   PREV/NEXT PAGE para cambiar de página. Pulse el Botón direccional para seleccionar el archivo de imagen deseado y pulse el Botón de Intro para ver la imagen. Pulse el botón BACK para regresar a la opción anterior.
- •Pulse el **Botón MENU** para acceder al submenú de **Fotografía**. Seleccione **Ordenar por título** para ordenar la lista de fotografías por título.

En el visualizador de imágenes, podrán realizarse las siguientes operaciones.

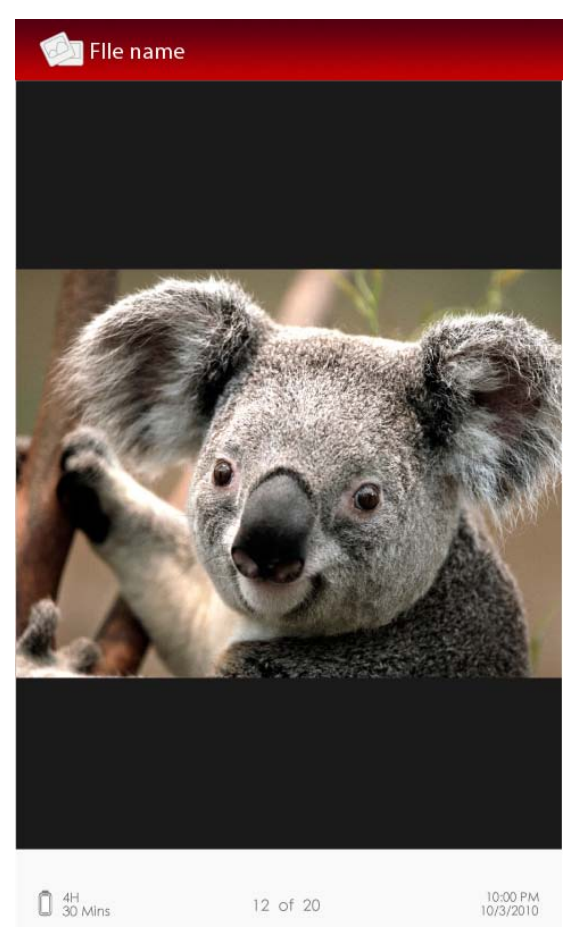

# 1. Botón PREV/NEXT PAGE

Pasar a la imagen anterior/siguiente.

# 2. Botón de ampliación

Reducir/Ampliar la imagen. Pulse el Botón direccional para

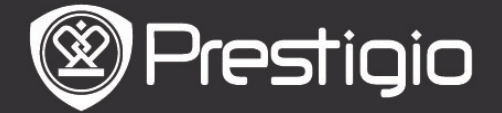

Manual de usuario Libro de Prestigio PER3152

navegar por la pantalla y mostrar el resto de la página. Pulse el botón **BACK** para regresar al tamaño original. <u>Menú de fotografías</u>

Mientras visualiza una imagen, pulse el **Botón de MENU** para acceder al menú de **Fotografía** detallado del siguiente modo. En el menú, seleccione el artículo y pulse el **Botón de Intro** para confirmar la opción.

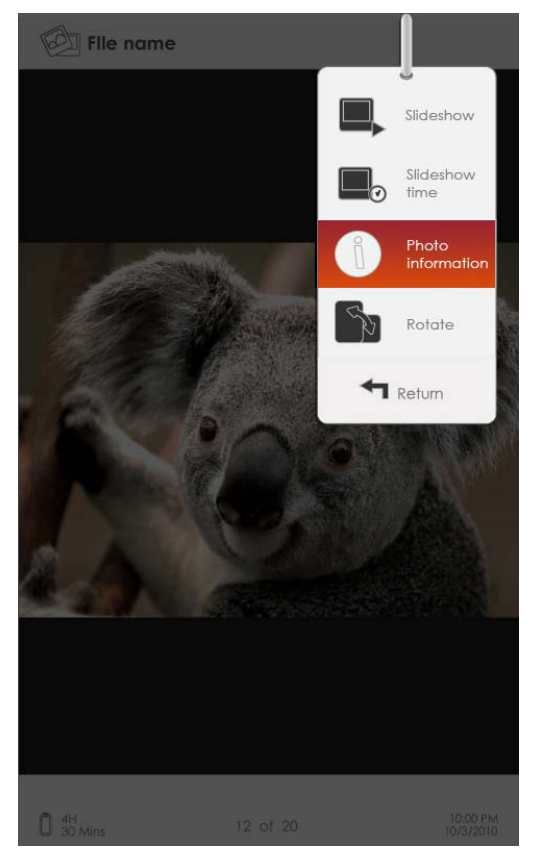

### 1. Presentación de diapositivas

Pulse el **Botón de Intro** para acceder a la presentación de diapositivas y pulse el **Botón BACK** para salir de la presentación. El intervalo de una presentación está predefinido en 3 segundos por defecto.

## 2. Tiempo de presentación

Pulse el **Botón direccional** para fijar el intervalo de la presentación de diapositivas (3/5/10/15/20/25 segundos) y pulse el **Botón Intro** para confirmar.

### 3. Información

Muestra la breve información técnica sobre la imagen actual.

## 4. Miniaturas

Disponer las imágenes en miniaturas. Pulse el **botón BACK** para salir de la lista de miniaturas.

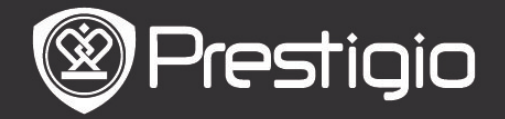

Manual de usuario Libro de Prestigio PER3152

#### 5. Girar

La orientación de la pantalla puede fijarse en Vertical/Horizontal manualmente.

## Explorador de archivos

A partir del menú de Inicio, pulse el Botón de Intro para acceder a la sección del Explorador de Archivos. Pulse ►/◀ (Botón direccional) para seleccionar archivos a partir de una memoria volátil o una Tarjeta SD y pulse el Botón de Intro para confirmar. Todos los archivos de la memoria volátil o de la tarjeta SD se muestran en la lista. Cuando el cursor aparece en la lista, pulse el Botón BACK para salir de la lista y mueva el cursor para seleccionar memoria volátil o tarjeta SD. Utilice ▼/▲ (Botón direccional) para seleccionar el archivo deseado y pulse el Botón de Intro para confirmar la opción. Pulse los Botones PREV/NEXT PAGE para cambiar de página.

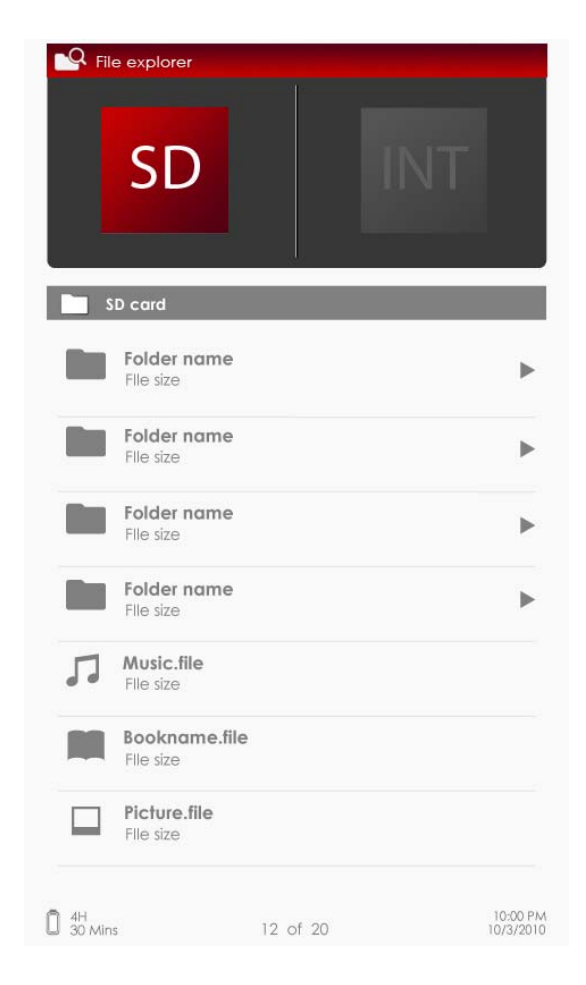

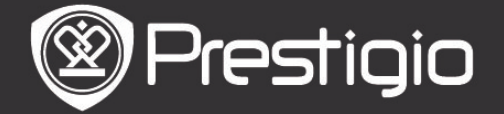

# Menú del Explorador de Archivos

A partir de la lista de archivos, seleccione el archivo deseado o la carpeta de archivos deseada y pulse el **Botón de MENU** para mostrar el menú del **Explorador de archivos** detallado del siguiente modo. En el menú, seleccione el artículo y pulse el **Botón de Intro** para confirmar.

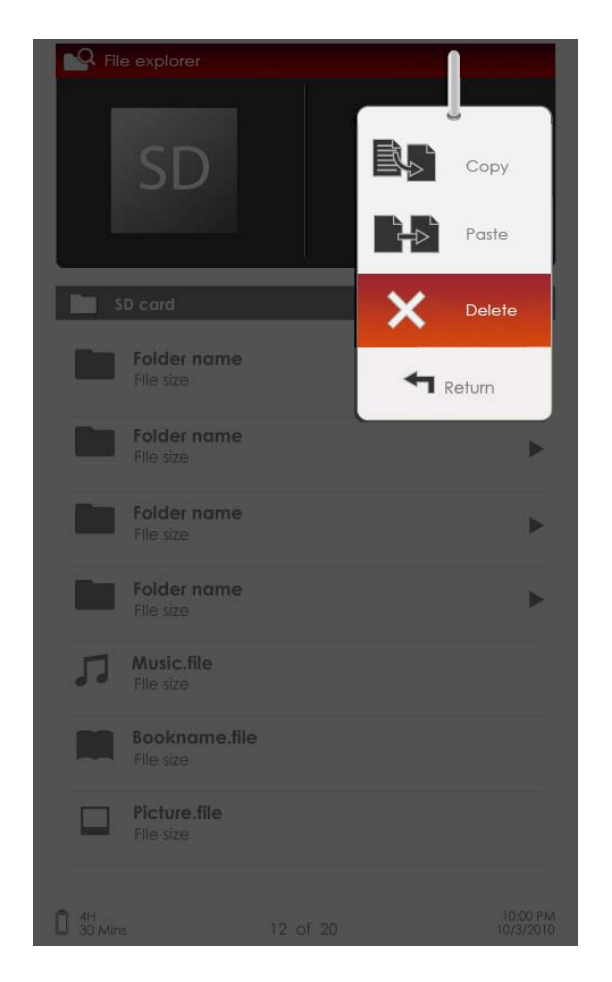

## 1. Copiar

Copia un documento o archivo en otras carpetas de archivos. Para copiar el archivo o el documento seleccionado, pulse el **Botón de Intro** para confirmar la opción.

## 2. Suprimir

Suprime el archivo o el documento actual de la memoria volátil o de la tarjeta SD.

Pulse el **Botón de Intro** para borrar el archivo seleccionado de la lista.

### 3. Pegar

Pega los archivos que ha copiado en una nueva ubicación. Seleccione el artículo y pulse el **Botón Intro** para pegar los archivos en la ubicación actual.

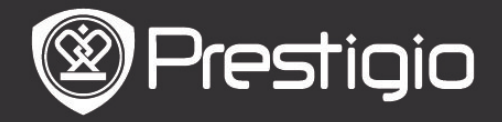

### Nota:

Es imposible pegar los archivos desde una memoria interna a la tarjeta SD.

# Configuración

## 1. Fecha/Hora

Fija la fecha y la hora mostrada en el dispositivo.
Pulse el ►/◀ (Botón direccional) para desplazar el cursor.
Pulse ▼/▲ (Botón direccional) para ajustar el valor.
Seleccione Aplicar y pulse el Botón de Intro para confirmar.

# 2. Dispositivo en espera

Tras un periodo especial de inactividad, el dispositivo pasará al modo en espera automáticamente. Pulse el **Botón direccional** para fijar la hora de activación del modo en espera y pulse el **Botón Intro** para confirmar. Seleccione **Desactivar** para desactivar la función.

## 3. Formatear la memoria interna/tarjeta SD

Los archivos se borrarán definitivamente una vez que se haya formateado.

Pulse el **Botón direccional** para seleccionar la memoria interna o la tarjeta SD y pulse el **Botón de Intro** para confirmar.

# 4. Acerca del producto

Muestra la información técnica del dispositivo.

## 5. Gestión de energía

Muestra el estado actual de la batería.

# 6. Configuración predefinida

Reinicia el dispositivo con los parámetros predefinidos de fábrica. Los archivos serán suprimidos definitivamente cuando se hayan reiniciado los parámetros de fábrica. Pulse el **Botón direccional** para seleccionar la opción **Recuperar** y pulse el **Botón de Intro** para confirmar.

# 7. Idioma

Seleccione el idioma deseado. Se encuentran disponibles 22 idiomas.

# 8. MANUAL DE USUARIO

Este manual de usuario en formato PDF puede ser visualizado con el dispositivo.

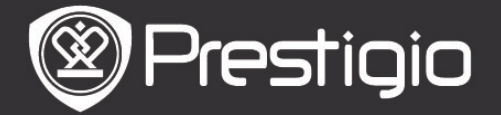

### Especificaciones técnicas

| Pantalla             | TFT -LCD de 5"                                  |
|----------------------|-------------------------------------------------|
| Resolución           | 800 X 480 píxeles                               |
|                      | Libro: PDF/EPUB con Adobe DRM, FB2 y            |
| Formatos de archivos | Música: MP3, WMA, AAC y OGG<br>Fotografía:      |
| acentados            | JPEG, GIF, BMP y PNG                            |
| aceptados            | Vídeo: WMV7/8/9, FLV, RM/RMVB, MKV,             |
|                      | MOV, VOB, FLV, MPEG-1, MPEG-2,                  |
|                      | MPEG-4(Xvid), Divx, H.263, y H.264              |
| Adobe DRM            | DRM para EPUB/PDF, Adobe Reader móvil integrado |
| Ranuras de expansión | SD/SDHC/MMC hasta 16GB (formato FAT)            |
| Otras<br>interfaces  | mini-toma de audio estéreo USB2.0/3.5mm         |
| Dimensione<br>s      | 155 mm x 97 mm x 11.5 mm (L x An x Al)          |
| Peso                 | 181 g                                           |

### Asistencia técnica e información sobre la garantía

Por favor, visite la página www.prestigio.com para obtener asistencia técnica y véase la tarjeta de garantía incluida para más información sobre la garantía.

## Cláusula de exención de responsabilidad

Hacemos todo lo posible para garantizar que la información y los procedimientos indicados en la presente guía del usuario sean precisos y completos. No obstante, no se aceptará responsabilidad alguna ante la existencia de cualesquiera errores u omisiones. Prestigio se reserva el derecho a realizar cualesquiera cambios sin emitir previo aviso alguno sobre cualquiera de los productos mencionados en la presente.